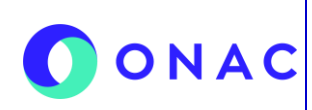

CÓDIGO: LN-5.5-02 VERSIÓN: 2 PÁGINA: 1 FECHA: 2025-06-06

## LINEAMIENTOS GENERALES PARA GESTIÓN DE SOLICITUDES Y EVALUACIONES ETAPA 1 EN SIPSO PARA OEC

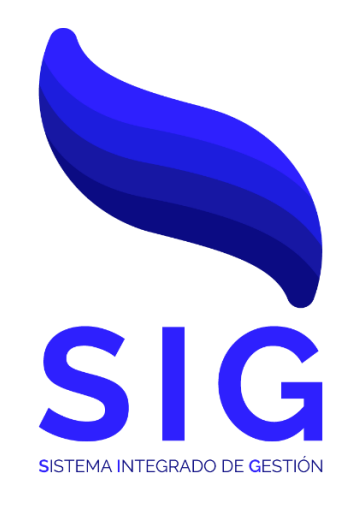

## LN-5.5-02 Versión 02

| NIVEL 1:                    |                             |                     | NIVEL 2:                             |
|-----------------------------|-----------------------------|---------------------|--------------------------------------|
| 5. GESTIÓN DE RECURSOS      |                             | 5.5 Gestión de T.I. |                                      |
| ELABORÓ: REVIS              |                             | Ó:                  | APROBÓ:                              |
| Fecha: 2025-05-02           | Fecha: 2025-06-06           |                     | Fecha: 2025-06-06                    |
| Coordinador de Gestión T.I. | Coordinador de Gestión T.I. |                     | Director Administrativo y Financiero |

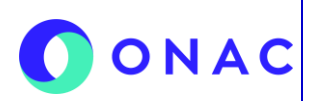

CÓDIGO: LN-5.5-02 VERSIÓN: 2 PÁGINA: 2 FECHA: 2025-06-06

#### 1. OBJETIVO

El objetivo de este lineamiento es garantizar una gestión adecuada de los casos relacionados con los reguerimientos de SIPSO, los cuales son solicitados por los Organismos Evaluadores de la Conformidad.

#### 2. ALCANCE

El presente lineamiento aplica para los Organismos Evaluadores de la Conformidad que solicitan atención relacionada al aplicativo SIPSO.

#### 3. DEFINICIONES Y DOCUMENTOS DE REFERENCIA

#### SIPSO:

Sistema Integrado para la Prestación de Servicio de ONAC.

#### ONAC:

Organismo Nacional de Acreditación de Colombia.

#### OEC:

Organismo Evaluador de la Conformidad.

#### Captcha:

Test para validar la identidad del usuario que esté intentando iniciar sesión.

#### Clave o Contraseña:

Código de autenticación para permitir o denegar el acceso al usuario al sitio.

#### Registro de Usuario:

Proceso que otorga un perfil con usuario y contraseña con diferentes permisos a los que puede acceder la cuenta mencionada.

#### Establecimiento / Sede:

Unidad productora registrada por el OEC la cual contiene los datos solicitados para el proceso de acreditación.

#### Sección SIPSO:

Parte del proceso de acreditación presente en SIPSO donde se solicita el diligenciamiento de las mismas.

#### Profesional Técnico:

Son los profesionales vinculados contractualmente con ONAC mediante la modalidad de prestación de servicios y que llevan a cabo las evaluaciones de los servicios de acreditación.

#### Historial:

Registro que queda almacenado sobre los antecedentes enlistados en la aplicación.

#### Ruta:

Dirección lógica que lleva a la ubicación de un recurso, archivo o carpeta.

#### Módulos:

Partes o piezas que conforman un conjunto relacionado de información.

#### Descarga:

Transferencia de archivos desde internet hasta un dispositivo.

#### Botón:

Elemento que se encuentra dentro de un sistema de información que al tener interacción con el genera una acción.

#### Gestionar:

Proceso de planificar, organizar, supervisar y controlar los recursos y actividades necesarios para lograr un objetivo o llevar a cabo una tarea específica de manera eficiente y efectiva.

#### Acreditación:

La acreditación es una actividad que, junto a la metrología y la normalización, desempeña un rol fundamental, para proteger los intereses de los consumidores en términos de seguridad y calidad.

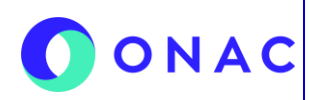

CÓDIGO: LN-5.5-02 VERSIÓN: 2 PÁGINA: 3 FECHA: 2025-06-06

#### Código de Acreditación:

Combinación alfanumérica que identifica las solicitudes y/o evaluaciones de los OEC, conformada por el año, el acrónimo del esquema y el orden de la creación del mismo.

#### Evaluación:

Proceso realizado por un organismo de acreditación para evaluar la competencia de un OEC con base en determinadas normas u otros documentos normativos y para un alcance de acreditación definido.

#### Alcance:

Servicios de evaluación de la conformidad específicos para los que se pretende o se ha otorgado la acreditación.

#### Token:

Código generado por el sistema para autenticar al usuario y validar su identidad.

#### Llave de evaluación:

Identificador que contiene información del proceso de acreditación de una evaluación pasada o en curso.

#### **DOCUMENTOS DE REFERENCIA**

- 3.1. Documentos para Gestión de Evaluaciones
- Anexo 01 INS-3.3-06 (Centros de Diagnóstico Automotor CDA)
- Anexo 02 INS-3.3-06 (Centros de Reconocimiento de Conductores CRC)
- Anexo 03 INS-3.3-06 (Laboratorios de Ensayo LAB)
- Anexo 04 INS-3.3-06 (Entidades de Certificación Digital -ECD)
- Anexo 05 INS-3.3-06 (Organismos de Certificación de Producto CPR)
- Anexo 06 INS-3.3-06 (Certificación de Sistemas de Gestión CSG)
- Anexo 07 INS-3.3-06 (Organismos de Certificación de Personas OCP)
- Anexo 08 INS-3.3-06 (Laboratorios de Calibración LAC)
- Anexo 09 INS-3.3-06 (Organismos de Inspección OIN)
- Anexo 10 INS-3.3-06 (Laboratorios Clínicos LCL)
- Anexo 11 INS-3.3-06 (Productores de Ensayos de Aptitud PEA)
- Anexo 12 INS-3.3-06 (Evaluación de Testificación)
  - 3.2. Documentos para Gestión de Solicitudes
- Anexo 1 INS-3.2-02 (Centros de Reconocimiento de Conductores CRC)
- Anexo 2 INS-3.2-02 (Centros de Diagnóstico Automotor CDA)
- Anexo 3 INS-3.2-02 (Organismos de Inspección OIN)
- Anexo 4 INS-3.2-02 (Entidades de Certificación Digital -ECD)
- Anexo 5 INS-3.2-02 (Laboratorios de Ensayo LAB)
- Anexo 6 INS-3.2-02 (Laboratorios de Calibración LAC)
- Anexo 7 INS-3.2-02 (Laboratorios Clínicos LCL)
- Anexo 8 INS-3.2-02 (Proveedores de ensayo de Aptitud PEA)
- Anexo 9 INS-3.2-02 (Certificación de Sistemas de Gestión CSG)
- Anexo 10 INS-3.2-02 (Organismos de Certificación de Producto CPR)
- Anexo 11 INS-3.2-02 (Organismos de Certificación de Personas OCP)

# 4. VINCULACIÓN DEL DOCUMENTO CON LOS PROCESOS DE SISTEMA DE GESTIÓN Ubicación dentro de la gestión por procesos Responsable

| 1 Nivel | 5.0 Gestión de Recursos | Director Administrativo y Financiero |
|---------|-------------------------|--------------------------------------|
| 2 Nivel | 5.5 Gestión de T.I.     | Coordinador de gestión de T.I.       |

| . PARTICIPANTES Y RESPONSABILIDADES. |                                                                                                    |  |  |  |  |
|--------------------------------------|----------------------------------------------------------------------------------------------------|--|--|--|--|
| Participante                         | Responsabilidad                                                                                                    |  |  |  |  |
| Experiencia del Cliente              | <ul> <li>Recibir solicitudes por parte de OEC, relacionados con problemas con el aplicativo.</li> <li>Comunica al Auxiliar TI a Mesa de Ayuda y Sistemas de Información o al Analista de TI sobre<br/>el inconveniente presentado con el OEC.</li> </ul> |  |  |  |  |

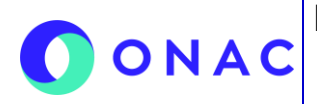

CÓDIGO: LN-5.5-02 VERSIÓN: 2 PÁGINA: 4 FECHA: 2025-06-06

| 5. PARTICIPANTES Y RESPONSABILIDADES.                       |                                                                                                    |  |  |  |  |
|-------------------------------------------------------------|----------------------------------------------------------------------------------------------------|--|--|--|--|
| Participante                                                | Responsabilidad                                                                                                    |  |  |  |  |
| Auxiliar TI a Mesa de<br>Ayuda y Sistemas de<br>Información | <ul> <li>Recibir vía correo electrónico o vía Zoiper la solicitud de los OEC.</li> <li>Realizar los soportes mediante encuentros virtuales por la plataforma Microsoft Teams, directamente con los OEC.</li> <li>Validar la información suministrada por el OEC en SIPSO, dependiendo del tipo de soporte requerido (Evaluaciones y solicitudes).</li> <li>Actualizar los estados de acreditación en SIPSO.</li> <li>Escalar solicitudes de alto nivel o dudas técnicas a las coordinaciones o áreas correspondientes.</li> <li>Recibir solicitudes a través del chat-bot TIDIO, que se encuentra disponible en SIPSO.</li> </ul> |  |  |  |  |
| Analista de TI                                              | <ul> <li>Recibir vía correo electrónico o vía Zoiper la solicitud de los OEC.</li> <li>Realizar los soportes mediante encuentros virtuales por la plataforma Microsoft Teams, directamente con los OEC.</li> <li>Validar la información suministrada por el OEC en SIPSO, dependiendo del tipo de soporte requerido (Evaluaciones y solicitudes).</li> <li>Recibir y escalar solicitudes relacionadas con fallos o intermitencias que se presenten dentro del sistema SIPSO.</li> </ul>                                                                                                    |  |  |  |  |
| Coordinación Sectorial                                      | <ul> <li>Solucionar dudas con respecto a los documentos, pagos, diligenciamientos o inquietudes relacionadas con las auditorías, solicitudes, evaluaciones y ampliaciones.</li> <li>Autorizar cambios de estado de evaluaciones y solicitudes.</li> <li>Crear las evaluaciones, asignar los alcances, magnitudes, técnicas y equipo evaluador.</li> <li>Revisar las solicitudes de otorgamiento y ampliación creadas y enviadas por los OEC.</li> </ul>                                                                                                    |  |  |  |  |
| Director Administrativo y<br>Financiero                     | <ul> <li>Aprobar los lineamientos y los recursos que se requieran para cumplir con el objetivo del<br/>documento.</li> </ul>                                                                                                    |  |  |  |  |
| Coordinador de Gestión<br>de TI                             | <ul> <li>Definir las políticas, lineamientos, actividades y controles para el desarrollo y soporte de<br/>las evaluaciones no presenciales.</li> </ul>                                                                                                    |  |  |  |  |
| Organismo Evaluador de<br>la Conformidad (OEC)              | <ul> <li>Realizar la solicitud para el soporte a través de los canales autorizados, especificando el problema presentado o las inquietudes generales.</li> <li>Recibir el soporte generado por el Auxiliar TI a Mesa de Ayuda y Sistemas de Información o el Analista de TI.</li> </ul>                                                                                                    |  |  |  |  |

#### 6. CONSIDERACIONES GENERALES

Generalidad

El lineamiento tiene como fin facilitar el uso correcto de la herramienta web SIPSO, y la interacción de los usuarios con la misma, para el proceso de acreditación de los Organismos Evaluadores de la Conformidad (OEC). Este lineamiento busca responder a las preguntas frecuentes y los conflictos presentados por los OEC con la aplicación.

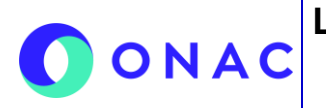

CÓDIGO: LN-5.5-02 VERSIÓN: 2 PÁGINA: 5 FECHA: 2025-06-06

#### 7. DESCRIPCIÓN DE ACTIVIDADES / DISPOSICIONES

#### 7.1. Cargue Masivo Secciones 3, 4 y 5

#### 7.1.1. Descarga de plantillas

7.1.1. Al desplegar las secciones 3, 4 y/o 5, el sistema arrojará una ventana con dos opciones, "Masivo" e "Individual", el OEC debe seleccionar la opción "Masivo", en caso de que requiera realizar el cargue de esta manera.

| 3. Sección recurso - per       | sona                 | ×  |
|--------------------------------|----------------------|----|
| ¿Cómo desea ingresar la inforn | nación?              |    |
|                                | B Masivo B Individua | al |

#### Estas imágenes son ejemplos de referencia.

7.1.2. Se debe dar clic en el botón "Descargar Plantilla", posteriormente dando clic en el botón "Descargar Archivo", donde se descarga una plantilla en formato xlsx.

| 3. Sección recursos - personas que participan en las actividades de evaluación de la conformidad |  |
|--------------------------------------------------------------------------------------------------|--|
| Registrar recurso persona masivo                                                                 |  |
| 1. Descargar plantilla       2. Seleccione archivo                                               |  |

#### Estas imágenes son ejemplos de referencia.

| Plantilla cargue masivo sección 3 |          |
|-----------------------------------|----------|
| Descargar Archivo                 |          |
|                                   | R Cerrar |

#### Estas imágenes son ejemplos de referencia.

#### 7.1.2. Diligenciamiento de las plantillas

- 7.1.2.1. Una vez descargada la plantilla de SIPSO, se visualiza que esta viene con columnas diligenciadas, (que contienen datos relacionados con el OEC, el establecimiento, los alcances seleccionados en la sección 2, y demás) los cuales no deben ser cambiados ni modificados de ninguna manera.
- 7.1.2. Al momento de diligenciar, no se debe modificar el archivo de ninguna forma (ajustes de texto, insertar o eliminar filas, cambiar la letra de color, agregar filtros) y/o cualquier tipo de modificación directa en la plantilla. A su vez, no se debe modificar el encabezado de la plantilla (Fila 1).
- 7.1.2.3. La plantilla no debe contener macros ni procedimientos almacenados.

#### 7.1.2.4. Sección 3 (Recursos - Personas que participan en las actividades de evaluación de la conformidad)

• La plantilla viene con información por defecto descargada desde SIPSO en base a cada alcance seleccionado en la sección 2, la cual no se debe de cambiar ni modificar.

CÓDIGO: LN-5.5-02 VERSIÓN: 2 PÁGINA: 6 FECHA: 2025-06-06

#### 7. DESCRIPCIÓN DE ACTIVIDADES / DISPOSICIONES

• El campo ID (columna A), no se debe de eliminar o cambiar, puesto que este es un código interno generado automáticamente por el sistema, el cual va ligado directamente al alcance y/o establecimiento relacionado.

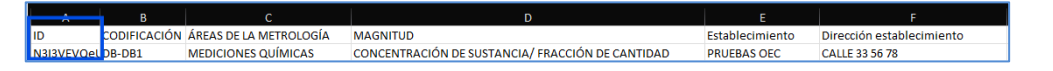

Estas imágenes son ejemplos de referencia, se debe tener en cuenta que para cada esquema tiende a cambiar la estructura de cada plantilla.

• Los campos de fechas deben estar diligenciados en formato AAAA-MM-DD, donde las casillas deben estar en formato TEXTO.

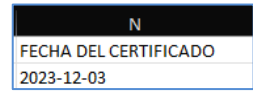

#### Estas imágenes son ejemplos de referencia, se debe tener en cuenta que para cada esquema tiende a cambiar la estructura de cada plantilla.

- Si se requiere diligenciar varias personas para un único alcance o establecimiento, se debe de copiar la fila completa con la información que viene por defecto en la hoja de Excel y pegarla en la parte posterior (ID, codificación, alcance, dirección de establecimiento, etc), y complementar con la información correspondiente; no se debe arrastrar la información de las celdas, simplemente copiar y pegar.
- Si se requiere diligenciar la misma persona para varios alcances o establecimientos, se debe de copiar la información que viene por defecto en la hoja de Excel y pegarla en la parte posterior (ID, codificación, alcance, dirección de establecimiento, etc), y duplicar la información de la misma persona o recurso, la cual debe coincidir con la llenada anteriormente sin insertar ni eliminar celdas.

|            | В            |                        | D                                                |                 | F                         |
|------------|--------------|------------------------|--------------------------------------------------|-----------------|---------------------------|
| ID         | CODIFICACIÓN | ÁREAS DE LA METROLOGÍA | MAGNITUD                                         | Establecimiento | Dirección establecimiento |
| N3I3VEVQel | DB-DB1       | MEDICIONES QUÍMICAS    | CONCENTRACIÓN DE SUSTANCIA/ FRACCIÓN DE CANTIDAD | PRUEBAS OEC     | CALLE 33 56 78            |
| N3I3VEVQel | DB-DB1       | MEDICIONES QUÍMICAS    | CONCENTRACIÓN DE SUSTANCIA/ FRACCIÓN DE CANTIDAD | PRUEBAS OEC     | CALLE 33 56 78            |
| N3I3VEVQel | DB-DB1       | MEDICIONES QUÍMICAS    | CONCENTRACIÓN DE SUSTANCIA/ FRACCIÓN DE CANTIDAD | PRUEBAS OEC     | CALLE 33 56 78            |
| N3I3VEVQel | DB-DB1       | MEDICIONES QUÍMICAS    | CONCENTRACIÓN DE SUSTANCIA/ FRACCIÓN DE CANTIDAD | PRUEBAS OEC     | CALLE 33 56 78            |

Estas imágenes son ejemplos de referencia, se debe tener en cuenta que para cada esquema tiende a cambiar la estructura de cada plantilla.

 Para vincular las hojas de vida o documentos, estos deben estar en una carpeta raíz donde también esté alojada la plantilla Excel. En el campo destinado se debe ingresar el nombre del archivo, este no debe tener caracteres especiales (puntos, comas, porcentajes, tildes, etc), junto a la extensión .pdf. Es importante que este tipo de archivos deben estar en el formato mencionado para que funcione como un hipervínculo.

| L                            |  |
|------------------------------|--|
| HOJA DE VIDA Y DOCUMENTACIÓN |  |
| documento1.pdf               |  |
| documento2.pdf               |  |
| documento3.pdf               |  |

Estas imágenes son ejemplos de referencia.

| Nombre                       | Fecha de modificación | Тіро              | Tamaño |
|------------------------------|-----------------------|-------------------|--------|
| 🚾 documento1                 | 3/12/2024 4:32 p. m.  | Microsoft Edge P  | 30 KB  |
| 👼 documento2                 | 3/12/2024 4:32 p. m.  | Microsoft Edge P  | 30 KB  |
| 🧰 documento3                 | 3/12/2024 4:32 p.m.   | Microsoft Edge P  | 30 KB  |
| seccion3Eval_20250306_132426 | 6/03/2025 1:41 p. m.  | Hoja de cálculo d | 9 KB   |

#### Estas imágenes son ejemplos de referencia.

#### 7.1.2.5. Sección 4 (Recursos - Equipos utilizados en las actividades de evaluación de la conformidad)

 Al desplegar la sección 04, se mostrará la opción para descargar dos plantillas, EQUIPOS y MATERIAL DE REFERENCIA (En algunos esquemas se incluye la plantilla de SOFTWARE).

### ONAC SOLICITUDES Y EVALUACIONES ETAPA 1 EN SIPSO PARA OEC

CÓDIGO: LN-5.5-02 VERSIÓN: 2 PÁGINA: 7 FECHA: 2025-06-06

| 7. | DESCRIPCIÓN DE ACTIVIDADES / DISPOSICIONES                                                                                                    |
|----|----------------------------------------------------------------------------------------------------|
|    | Registrar recurso equipo masivo         1.           1.           Plantilla Equipo         2. Seleccione archivo                                                                                                    |
|    | Estas imágenes son ejemplos de referencia.                                                                                                    |
|    | <ul> <li>La plantilla viene con información por defecto descargada desde SIPSO en base a cada alcance seleccionado en la sección 2, la cual no se debe de cambiar ni modificar.</li> <li>El campo ID (columna A), no se debe de eliminar o cambiar, puesto que este es un código interno generado automáticamente por el sistema, el cual va ligado directamente al alcance y/o establecimiento relacionado.</li> </ul> |
|    | N3I3VEVQELDB-DB1 MEDICIONES QUÍMICAS CONCENTRACIÓN DE SUSTANCIA/ FRACCIÓN DE CANTIDAD PRUEBAS OEC CALLE 33 56 78                                                                                                    |
|    | Estas imágenes son ejemplos de referencia, se debe tener en cuenta que para cada esquema tiende a cambiar la estructura de cada plantilla.                                                                                                    |
|    | <ul> <li>Los campos de fechas deben estar diligenciados en formato AAAA-MM-DD, donde las casillas deben estar en<br/>formato TEXTO.</li> </ul>                                                                                                    |
|    | FECHA DEL CERTIFICADO<br>2023-12-03                                                                                                    |
|    | Estas imágenes son ejemplos de referencia, se debe tener en cuenta que para cada esquema tiende a cambiar la estructura de cada plantilla.                                                                                                    |

- Si se requiere diligenciar varios recursos o equipos para un único alcance o establecimiento, se debe de copiar la información que viene por defecto en la hoja de Excel y pegarla en la parte posterior (ID, codificación, alcance, dirección de establecimiento, etc.), y complementar con la información correspondiente; no se debe arrastrar la información de las celdas, simplemente copiar y pegar.
- Si se requiere diligenciar al mismo equipo para varios alcances o establecimientos, se debe de copiar la información que viene por defecto en la hoja de Excel y pegarla en la parte posterior (ID, codificación, alcance, dirección de establecimiento, etc.), y duplicar la información del mismo equipo o recurso, la cual debe coincidir con la llenada anteriormente.

| ablecimiento |
|--------------|
| 18           |
| /8           |
| 78           |
| 78           |
| 57           |

Estas imágenes son ejemplos de referencia, se debe tener en cuenta que para cada esquema tiende a cambiar la estructura de cada plantilla.

• Para vincular los documentos, estos deben estar en una carpeta raíz donde también esté alojada la plantilla Excel. En el campo destinado se debe ingresar el nombre del archivo, este no debe tener caracteres especiales (puntos, comas, porcentajes, tildes, etc.), junto a la extensión .PDF. Es importante que este tipo de archivos deben estar en el formato mencionado.

| R                          |
|----------------------------|
| CERTIFICADO DE CALIBRACIÓN |
| documento1.pdf             |
| documento2.pdf             |
| documento3.pdf             |

Estas imágenes son ejemplos de referencia.

CÓDIGO: LN-5.5-02 VERSIÓN: 2 PÁGINA: 8 FECHA: 2025-06-06

#### 7. DESCRIPCIÓN DE ACTIVIDADES / DISPOSICIONES

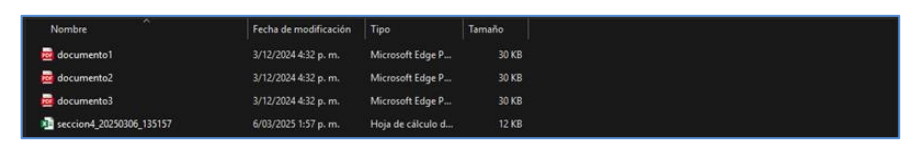

#### Estas imágenes son ejemplos de referencia.

• En la plantilla que se descarga de SIPSO en las columnas Tipo Recurso y Tipo Equipo (O Material de Referencia o Software) se debe colocar el identificador, que se encuentra en las otras páginas o pestañas del documento, según corresponda.

| Plan          | tilla Equipo Valor tipo rec | curso   Valor tipo equipo | <b>.</b>           |
|---------------|-----------------------------|---------------------------|--------------------|
|               |                             | А                         | В                  |
|               |                             | IDENTIFICADOR             | TIPO_RECURSO       |
| Δ             | B                           | 67                        | Principal          |
| IDENTIFICADOR | TIPO RECURSO                | 68                        | Auxiliar           |
| 64            | Equipo                      | 72<br>73                  | Patrón<br>Muestreo |

#### Estas imágenes son ejemplos de referencia.

• Los identificadores para Tipo Recurso y Tipo Equipo (O Material de Referencia o Software) se encuentran en la misma plantilla en la parte inferior donde muestran las hojas del documento Excel.

#### 7.1.2.6. Sección 5 (Registros - Resultados de las actividades de evaluación de la conformidad)

- La plantilla viene con información por defecto descargada desde SIPSO en base a cada alcance seleccionado en la sección 2, la cual no se debe de cambiar ni modificar.
- El campo ID (columna A), no se debe de eliminar o cambiar, puesto que este es un código interno generado automáticamente por el sistema, el cual va ligado directamente al alcance y/o establecimiento relacionado.

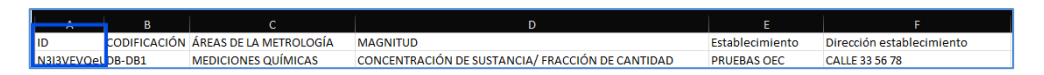

Estas imágenes son ejemplos de referencia, se debe tener en cuenta que para cada esquema tiende a cambiar la estructura de cada plantilla.

 Los campos de fechas deben estar diligenciados en formato AAAA-MM-DD, donde las casillas deben estar en formato TEXTO.

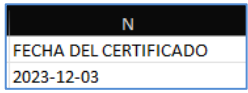

Estas imágenes son ejemplos de referencia, se debe tener en cuenta que para cada esquema tiende a cambiar la estructura de cada plantilla.

- Si se requiere diligenciar varios recursos o equipos para un único alcance o establecimiento, se debe de copiar la información que viene por defecto en la hoja de Excel y pegarla en la parte posterior (ID, codificación, alcance, dirección de establecimiento, etc.), y complementar con la información correspondiente; no se debe arrastrar la información de las celdas, simplemente copiar y pegar.
- Si se requiere diligenciar al mismo registro para varios alcances o establecimientos, se debe de copiar la información que viene por defecto en la hoja de Excel y pegarla en la parte posterior (ID, codificación, alcance, dirección de establecimiento, etc.), y duplicar la información del mismo registro o resultado, la cual debe coincidir con la llenada anteriormente.

### ONAC SOLICITUDES Y EVALUACIONES ETAPA 1 EN SIPSO PARA OEC

CÓDIGO: LN-5.5-02 VERSIÓN: 2 PÁGINA: 9 FECHA: 2025-06-06

| 7. DESCRIPCIÓN DE ACTIVIDADES / DISPOSICIONES |  |           |              |                        |                                                  |                 |                           |
|-----------------------------------------------|--|-----------|--------------|------------------------|--------------------------------------------------|-----------------|---------------------------|
|                                               |  | A         | В            | с                      | D                                                | E               | F                         |
|                                               |  | ID        | CODIFICACIÓN | ÁREAS DE LA METROLOGÍA | MAGNITUD                                         | Establecimiento | Dirección establecimiento |
|                                               |  | N3I3VEVQe | LDB-DB1      | MEDICIONES QUÍMICAS    | CONCENTRACIÓN DE SUSTANCIA/ FRACCIÓN DE CANTIDAD | PRUEBAS OEC     | CALLE 33 56 78            |
|                                               |  | N3I3VEVQe | LDB-DB1      | MEDICIONES QUÍMICAS    | CONCENTRACIÓN DE SUSTANCIA/ FRACCIÓN DE CANTIDAD | PRUEBAS OEC     | CALLE 33 56 78            |
|                                               |  | N3I3VEVQe | LDB-DB1      | MEDICIONES QUÍMICAS    | CONCENTRACIÓN DE SUSTANCIA/ FRACCIÓN DE CANTIDAD | PRUEBAS OEC     | CALLE 33 56 78            |
|                                               |  | N3I3VEVQe | UDB-DB1      | MEDICIONES QUÍMICAS    | CONCENTRACIÓN DE SUSTANCIA/ FRACCIÓN DE CANTIDAD | PRUEBAS OEC     | CALLE 33 56 78            |

Estas imágenes son ejemplos de referencia, se debe tener en cuenta que para cada esquema tiende a cambiar la estructura de cada plantilla.

• Para vincular los documentos, estos deben estar en una carpeta raíz donde también esté alojada la plantilla Excel. En el campo destinado se debe ingresar el nombre del archivo, este no debe tener caracteres especiales (puntos, comas, porcentajes, tildes, etc.), junto a la extensión .PDF. Es importante que este tipo de archivos deben estar en el formato mencionado.

| INFORMES DE RESULTADOS - LABORATORIOS DE CALIBRACIÓN |  |
|------------------------------------------------------|--|
| documento1.pdf                                       |  |
| documento2.pdf                                       |  |
| documento3.pdf                                       |  |

Estas imágenes son ejemplos de referencia.

| Nombre             | ^      | Fecha de modificación | Tipo              | Tamaño |
|--------------------|--------|-----------------------|-------------------|--------|
| documento1         |        | 3/12/2024 4:32 p. m.  | Microsoft Edge P  | 30 KB  |
| documento2         |        | 3/12/2024 4:32 p. m.  | Microsoft Edge P  | 30 KB  |
| documento3         |        | 3/12/2024 4:32 p. m.  | Microsoft Edge P  | 30 KB  |
| seccion5_20250306_ | 140018 | 6/03/2025 2:00 p. m.  | Hoja de cálculo d | 7 KB   |

#### Estas imágenes son ejemplos de referencia.

Se debe tener en cuenta que, para algunos esquemas, esta sección no se debe subir de manera masiva.

#### 7.1.3. Cargar y guardar la información de las plantillas.

7.1.3.1. Una vez diligenciadas las plantillas de manera correcta, estas deben estar guardadas en una carpeta (independientemente de tener o no vinculados archivos .pdf), la cual debe estar comprimida en formato zip.

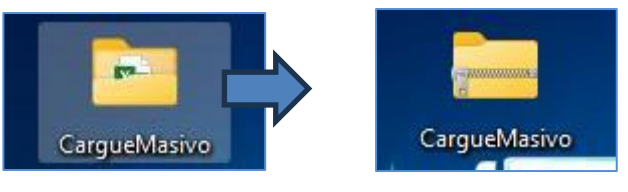

Estas imágenes son ejemplos de referencia.

7.1.3.2. Posteriormente, se realiza el cargue de las carpetas por la opción "Seleccionar archivo", donde se debe validar y procesar la plantilla.

| argar plantilla |  |  |
|-----------------|--|--|
| ngar prantina   |  |  |
| cione archivo   |  |  |
| cione arcinvo   |  |  |

#### Estas imágenes son ejemplos de referencia.

7.1.3.3. Si el cargue es exitoso, al momento de oprimir el botón "Validar plantilla" automáticamente se mostrará otro botón que dirá "Procesar Plantilla" que confirma que plantilla se ha cargado correctamente.

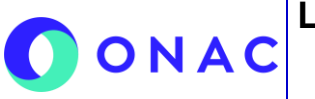

CÓDIGO: LN-5.5-02 VERSIÓN: 2 PÁGINA: 10 FECHA: 2025-06-06

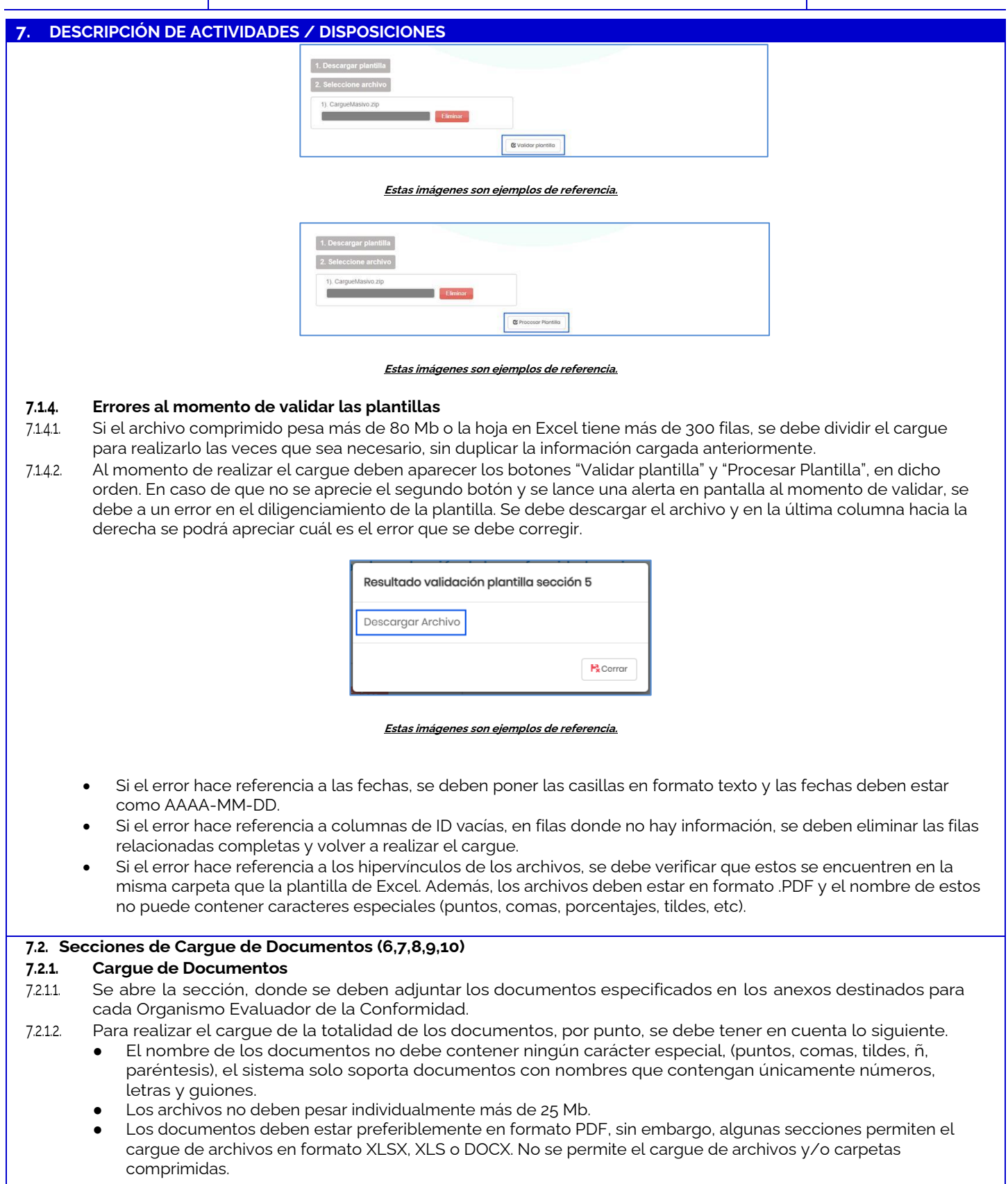

### ONAC SOLICITUDES Y EVALUACIONES ETAPA 1 EN SIPSO PARA OEC

CÓDIGO: LN-5.5-02 VERSIÓN: 2 PÁGINA: 11 FECHA: 2025-06-06

#### 7. DESCRIPCIÓN DE ACTIVIDADES / DISPOSICIONES

#### 7.4. Sección 11 Lista Cruzada

- 7.4.1. Descargar Plantilla de la aplicación SIPSO
- 74.1. Al desplegar la sección 11, se debe dar clic en el botón "Descargar Plantilla", donde se descarga la plantilla que se debe diligenciar, en formato xlsx.

| Mostrar 10 entradas | Descargar plantilla | Descargar última versión |          | Buscar: |          |
|---------------------|---------------------|--------------------------|----------|---------|----------|
| Versión 🔺           | Fecha creación      | Fecha modificación       | Registro | Estado  | Acciones |
|                     |                     | No data available in t   | able     |         |          |

#### Estas imágenes son ejemplos de referencia.

74.12. Se debe tener en cuenta que el botón "Descargar Última Versión", realiza la descarga de la última plantilla subida por el OEC en alguna vigencia anterior (en caso de que aplique).

#### 7.4.2. Diligenciamiento de plantilla sección 11.

- 7421. Una vez descargada la plantilla de SIPSO, se debe diligenciar únicamente la columna con las letras que aparecen en rojo.
- 7422. Al momento de diligenciar, no se debe modificar el archivo de ninguna forma (ajustes de texto, insertar o eliminar filas, cambiar la letra de color, agregar filtros) y/o cualquier tipo de modificación directa en la plantilla. A su vez, no se debe modificar el encabezado de la plantilla (Fila 1).
- 74.2.3. La plantilla no debe contener macros ni procedimientos almacenados.

#### 7.4.3. Cargue de plantilla.

7431 Una vez diligenciada la plantilla de manera correcta, basándose en los anexos del instructivo correspondiente para cada alcance de acreditación, se subirá solo el archivo Excel sin la necesidad de comprimirla, a través del botón "Seleccione Archivo".

| Registrar lista cruzada |  |  |
|-------------------------|--|--|
| Seleccione archivo      |  |  |
|                         |  |  |

#### Estas imágenes son ejemplos de referencia.

7432. Finalmente, se debe cargar la plantilla con los botones "Validar Plantilla" y "Procesar Plantilla".

| Seleccione archivo       |                   |  |
|--------------------------|-------------------|--|
| 2). 20250306_151312.xlsx | liminar           |  |
|                          |                   |  |
|                          | e valicar pianosa |  |

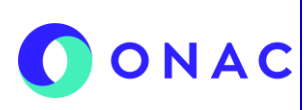

### LINEAMIENTOS GENERALES PARA GESTIÓN DE CÓDIGO: LN-5.5-02 ONAC SOLICITUDES Y EVALUACIONES ETAPA 1 EN SIPSO PARA OEC

VERSIÓN: 2 PÁGINA: 12 FECHA: 2025-06-06

| 7. DESCRI                            | IPCIÓN DE ACTIVIDADES / DISPOSICIONES                                                                                                    |                           |
|--------------------------------------|----------------------------------------------------------------------------------------------------|---------------------------|
|                                      | Registrar lista cruzada                                                                                                    |                           |
|                                      | Seleccione archivo                                                                                                    |                           |
|                                      | 2). 20250306_151312 xlsx                                                                                                    |                           |
|                                      | Elfininar                                                                                                    |                           |
|                                      | 😢 Procesar Plantilla                                                                                                    |                           |
|                                      | Estas imágenes son ejemplos de referencia.                                                                                                    |                           |
| 7.5. Secció                          | ón 12 Información Adicional (Para Evaluaciones)                                                                                                    |                           |
| <b>7.5.1. Ca</b><br>7.5.11. Se<br>ca | <b>argue de archivos</b><br>e abre la sección 12, donde se deben adjuntar los documentos especificados en los anexos de<br>ada Organismo Evaluador de la Conformidad.                                                                                                   | stinados para             |
|                                      | Crear información adicional                                                                                                    |                           |
|                                      | Documento información adicional:<br>Seleccione archivo                                                                                                    |                           |
|                                      | PS Guardor                                                                                                    |                           |
|                                      | Estas iméranas con sígmulas do referencia                                                                                                    |                           |
| 7512 Se                              | e debe hacer un carque masivo de máximo 10 archivos, donde posteriormente se realiza el caro                                                                                                    | rue de los                |
| de                                   | emás (en caso de aplicar).                                                                                                    |                           |
| • Se                                 | e debe ingresar por el icono del ojo, o en su defecto por el botón "Crear / Editar", al hacerlo se<br>visualizar todos los archivos cargados, separados por páginas de 10 documentos.                                                                                   | pueden                    |
|                                      | Información adicional ingresada                                                                                                    |                           |
|                                      | Master 10 se astrodes                                                                                                    |                           |
|                                      | INFORMACION ADICIONAL A Fecha modificación Registro Estado Acciones                                                                                                    |                           |
|                                      | Creado Vigente Croor/Editor                                                                                                    |                           |
|                                      | Mostrando 1 de 1 dei 1 entradas Antorior 1 Siguionto                                                                                                    |                           |
|                                      | Estas imágenes son ejemplos de referencia.                                                                                                    |                           |
| •Er                                  | n la parte superior izquierda, aparece el botón "Adjuntar Documento", donde se despliega una<br>continuar subiendo archivos (en caso de ser requerido). A su vez, en la columna de la derech<br>opción para eliminar o inactivar los documentos que ya no se requieran. | opción para<br>a sale una |
|                                      | Administración documentos información adicional                                                                                                    |                           |
|                                      | Adjurter documente Buscar:                                                                                                    |                           |
|                                      | Nombre Fecha Inactivar<br>documento Ver documento modificación Registro Estado documento                                                                                                    |                           |
|                                      | documentol pdf     Image: Creado     Vigente       Mostrando 1 de 1 de 1 entradas     Antorior     1                                                                                                    |                           |
|                                      | Beeng                                                                                                    |                           |
|                                      |                                                                                                    |                           |

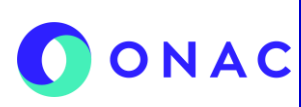

### LINEAMIENTOS GENERALES PARA GESTIÓN DE CÓDIGO: LN-5.5-02 ONAC SOLICITUDES Y EVALUACIONES ETAPA 1 EN SIPSO PARA OEC

VERSIÓN: 2 PÁGINA: 13 FECHA: 2025-06-06

| <u>Estas imágenes son ejemplos de referencia.</u>                                                                                                    |                 |
|----------------------------------------------------------------------------------------------------|-----------------|
| • En esta opción, se deben cargar uno por uno los documentos regueridos                                                                                                    |                 |
| $\bullet$ Litesta opcion, se deben cardar uno por uno los documentos requendos.                                                                                                    |                 |
|                                                                                                    |                 |
| Adjuntar documento ×                                                                                                    |                 |
|                                                                                                    |                 |
| Selections archive                                                                                                    |                 |
| Boundar B.Corrar                                                                                                    |                 |
|                                                                                                    |                 |
| <u>Estas imágenes son ejemplos de referencia.</u>                                                                                                    |                 |
| 7.5.2. Aclaraciones extra                                                                                                    |                 |
| <ul> <li>75.21. En caso de subir más de los 10 archivos requeridos en el primer cargue, el aplicativo SIPSO no lo va a permitir.</li> <li>75.22. Los archivos no deben pesar individualmente más de 25 Mb.</li> </ul> |                 |
| 7523. Los documentos deben estar en formato PDF, no se permite el cargue de archivos y/o carpetas comprimidas.                                                                                                    |                 |
| 7.6. Actualización de Correo Corporativo para OEC.                                                                                                    |                 |
| <ul> <li>7.6.1. Validación de correo corporativo.</li> <li>7.6.1. El Organismo Evaluador de la Conformidad tiene la posibilidad de validar su correo corporativo a través del módu</li> </ul>                         | ılo             |
| "Perfil > Mi Perfil".                                                                                                    |                 |
| Establecimiento / Sede - Mis solicitudes - Mis pagos - Mis evaluaciones - Perfil - Ce Sair                                                                                                    |                 |
|                                                                                                    |                 |
| <u>Estas imágenes son ejemplos de referencia.</u>                                                                                                    |                 |
| 7.6.12. Posteriormente, busca el apartado de correo corporativo.                                                                                                    |                 |
| Correo electrónico corporativo:     Confirmar correo electrónico corporativo:                                                                                                    |                 |
| sipso.onac@gmail.com sipso.onac@gmail.com                                                                                                    |                 |
| Estas imágenes son elemplos de referencia                                                                                                    |                 |
|                                                                                                    |                 |
| 7.6.13. Si el OEC requiere realizar la actualización del correo corporativo, debe guiarse a partir del siguiente paso.                                                                                                |                 |
| 7.6.2. Envío y Recepción de la solicitud para la actualización de Correo Corporativo.                                                                                                    | ام <sup>.</sup> |
| representante legal indicado el correo, NIT, código de acreditación o solicitud, y el consultor que quedará designad                                                                                                  | do              |
| para la recepción del TOKEN generado por el sistema.<br>7622 Cabe aclarar que únicamente puede guedar establecido un solo correo para la recepción del TOKEN, esto por motiv                                          | 05              |
| de seguridad de la información.                                                                                                    | 00              |
| 7.6.2.3. El OEC recibe la respuesta de la actualización mediante correo electrónico.                                                                                                    |                 |
| 76.3. Gestión del cambio del Correo Corporativo para OEC.                                                                                                    | ~               |
| encargado, para que este último realice la gestión correspondiente.                                                                                                    | , 0             |
| 7.6.32. Se verifica la información enviada y en caso de ser correcta, se realiza la actualización del correo de notificaciones.                                                                                       |                 |
| 7.6.4. Se notifica la actualización del correo corporativo.                                                                                                    |                 |
| 7.5.4.1. EL ASISTENTE DE EXPERIENCIA DEL CLIENTE (o encargado por el mismo), responde el correo enviado por el<br>área de soporte SIPSO como solución al requerimiento solicitado.                                    |                 |

El equipo de Soporte SIPSO notifica al organismo, que el cambio fue realizado. 7.6.4.2.

| 0 | 0 | Ν | A | С |
|---|---|---|---|---|
|---|---|---|---|---|

N.A.

### LINEAMIENTOS GENERALES PARA GESTIÓN DE CÓDIGO: LN-5.5-02 SOLICITUDES Y EVALUACIONES ETAPA 1 EN **SIPSO PARA OEC**

VERSIÓN: 2 PÁGINA: 14 FECHA: 2025-06-06

Х

| 7 DES                                                               | CRIPCIÓN                                                                                                    | DE ACTIVIDADES / DISPOSICIONES                                         |                                  |                                 |  |
|---------------------------------------------------------------------|----------------------------------------------------------------------------------------------------|------------------------------------------------------------------------|----------------------------------|---------------------------------|--|
| 77 Actualización eliminación e inclusión de Correos de Notificación |                                                                                                    |                                                                        |                                  |                                 |  |
| 7.7.1.                                                              | Aclaracio                                                                                                    | nes Generales.                                                         |                                  |                                 |  |
| 7711                                                                | FL OFC p                                                                                                    | uede tener más de un correo de notificación según                      | sea requerido                    |                                 |  |
| 7712                                                                | FLOFC p                                                                                                    | iede realizar la validación de sus correos de notifica                 | ción a través del módulo "Per    | fil > Mi Perfil" en el apartado |  |
| /./.1.2.                                                            | "Correos                                                                                                    | de notificación"                                                       |                                  | it in the star of a particular  |  |
|                                                                     | 0011000                                                                                                    |                                                                        |                                  |                                 |  |
|                                                                     |                                                                                                    | <u></u>                                                                |                                  |                                 |  |
|                                                                     |                                                                                                    | Establecimiento / Sede • Mis solicitudes • Mis pagos • Mis evaluacione | s▼ Perfil▼                       | L+ Salir                        |  |
|                                                                     |                                                                                                    |                                                                        |                                  |                                 |  |
|                                                                     |                                                                                                    | <u>Estas imágenes son ejemplos de</u>                                  | referencia.                      |                                 |  |
| 7.7.2                                                               | Proceso                                                                                                    | de Actualización de Correo de Notificación.                            |                                  |                                 |  |
| 7721                                                                | FLOEC.pl                                                                                                    | iede agregar uno o varios correos de notificación, se                  | gún sea su necesidad, a travé    | s del botón "Agregar Correo     |  |
| / // .=.=                                                           | Notificaci                                                                                                    | ón".                                                                   | gan coa ca no conada, a da co    |                                 |  |
|                                                                     |                                                                                                    |                                                                        |                                  |                                 |  |
|                                                                     |                                                                                                    | Corros de petificación                                                 |                                  |                                 |  |
|                                                                     |                                                                                                    |                                                                        |                                  |                                 |  |
|                                                                     |                                                                                                    | + Agragar correo notificación                                          |                                  |                                 |  |
|                                                                     |                                                                                                    |                                                                        |                                  |                                 |  |
|                                                                     |                                                                                                    | Estas imágenes son ejemplos de                                         | referencia.                      |                                 |  |
|                                                                     |                                                                                                    |                                                                        |                                  |                                 |  |
| 7.7.2.2.                                                            | A través o                                                                                                    | de este módulo, el sistema permitirá agregar y conf                    | irmar el nuevo correo de noti    | ficación.                       |  |
|                                                                     |                                                                                                    |                                                                        |                                  |                                 |  |
|                                                                     |                                                                                                    | Crear correo                                                           |                                  |                                 |  |
|                                                                     |                                                                                                    |                                                                        |                                  |                                 |  |
|                                                                     |                                                                                                    | Los campos con * sor                                                   | obligatorios                     |                                 |  |
|                                                                     |                                                                                                    | Correo@electronico.com                                                 |                                  |                                 |  |
|                                                                     |                                                                                                    | Confirmar correo electrónico políficación -                            |                                  |                                 |  |
|                                                                     |                                                                                                    | Correo@electronico.com                                                 |                                  |                                 |  |
|                                                                     |                                                                                                    |                                                                        |                                  |                                 |  |
|                                                                     |                                                                                                    |                                                                        | Boundar Boundar                  |                                 |  |
|                                                                     |                                                                                                    |                                                                        |                                  |                                 |  |
|                                                                     |                                                                                                    |                                                                        |                                  |                                 |  |
|                                                                     |                                                                                                    | <u>Estas imágenes son ejemplos de</u>                                  | referencia.                      |                                 |  |
|                                                                     |                                                                                                    | views Easter day to Carfe middle day mission                           |                                  |                                 |  |
| /./.2.3.                                                            | SietOrga                                                                                                    | inismo Evaluador de la Conformidad lo requiere, pu                     | ede eliminar uno o varios de     | los correos de notificación     |  |
|                                                                     | registrade                                                                                                    | os, mediante et boton Etiminar .                                       |                                  |                                 |  |
|                                                                     |                                                                                                    |                                                                        |                                  |                                 |  |
|                                                                     |                                                                                                    | Correo                                                                 | ٨٥                               | Tionas                          |  |
|                                                                     |                                                                                                    | CONFO                                                                  |                                  |                                 |  |
|                                                                     |                                                                                                    | sipso.onac@gmail.com                                                   | ×                                | minar                           |  |
|                                                                     |                                                                                                    |                                                                        |                                  |                                 |  |
|                                                                     |                                                                                                    |                                                                        |                                  |                                 |  |
|                                                                     |                                                                                                    | <u>Estas imágenes son ejemplos de</u>                                  | referencia.                      |                                 |  |
|                                                                     |                                                                                                    |                                                                        |                                  |                                 |  |
| 7.8. Re                                                             | ecepción de                                                                                                    | • TOKEN.                                                               |                                  |                                 |  |
| 7.8.1.                                                              | Aclaracio                                                                                                    | ones Generales                                                         |                                  |                                 |  |
| 7.8.1.1.                                                            | EL TOKEN                                                                                                    | l es generado por el sistema de manera automá                          | tica, y enviado al correo cor    | porativo que se encuentre       |  |
|                                                                     | registrade                                                                                                    | o dentro de la plataforma SIPSO, cada vez que se ir                    | icie sesión.                     | •                               |  |
| 7.8.1.2.                                                            | ELTOKEN                                                                                                    | l cuenta con una duración promedio de 5 minutos, u                     | na vez este expire, se debe so   | olicitar nuevamente al iniciar  |  |
|                                                                     | sesión.                                                                                                    |                                                                        | , , ,                            |                                 |  |
| 7.8.1.3.                                                            | Si el TOKI                                                                                                    | EN no es recibido en el correo destinatario, se debe v                 | verificar en la plataforma que e | este sea el que se encuentra    |  |
|                                                                     | registrade                                                                                                    | o como "correo corporativo".                                           |                                  |                                 |  |
| 7.8.1.4                                                             | Si se confirma que el correo registrado es el correcto, se recomienda eliminar la caché del navegador utilizado, validar |                                                                        |                                  | navegador utilizado. validar    |  |
| 1.0.2.4                                                             | el espació                                                                                                    | o de almacenamiento del correo, o ingresar mediar                      | te otro navegador                |                                 |  |
|                                                                     |                                                                                                    |                                                                        |                                  |                                 |  |
| 0                                                                   |                                                                                                    |                                                                        |                                  |                                 |  |
| o. REGISTROS (Documento Evidencia)                                  |                                                                                                    |                                                                        |                                  |                                 |  |
| Có                                                                  | digo                                                                                                    | Nombre                                                                 | Almacenamiento Físico            | Almacenamiento                  |  |

Encuesta de Satisfacción Externa de Soporte de SIPSO

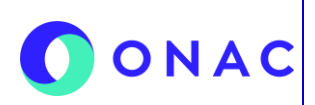

VERSIÓN: 2 PÁGINA: 15 FECHA: 2025-06-06

| 9. CONTROL DE CAMBIOS                                                                                                    |                     |                                                                                                    |  |  |  |
|----------------------------------------------------------------------------------------------------|---------------------|----------------------------------------------------------------------------------------------------|--|--|--|
| Versión                                                                                                    | Fecha de Aprobación | Resumen de Cambios                                                                                                    |  |  |  |
| 1                                                                                                    | 2023-07-17          | Versión inicial del documento.                                                                                                    |  |  |  |
| 2                                                                                                    | 2025-06-06          | Se añaden las actualizaciones relacionadas con restablecimiento de contraseña, factor de doble autenticación mediante TOKEN, manejo de correo corporativo, y detalles varios del manejo general de la plataforma para OEC.<br>Se elimina procesos no vigentes ni funcionales tras la actualización para OEC.<br>Se elimina procesos relacionados a Profesionales Técnicos. |  |  |  |
| 10. ANEXOS                                                                                                    |                     |                                                                                                    |  |  |  |
| <ul> <li>Micrositio de SIPSO <u>https://onac.org.co/acreditate-con-onac/sipso/</u></li> <li>Micrositio de glosario de palabras de SIPSO <u>https://onac.org.co/acreditate-con-onac/glosario/</u></li> </ul> |                     |                                                                                                    |  |  |  |

- Sitio web de ONAC<u>https://onac.org.co/</u> ٠
- Encuesta de satisfacción de soporte y atención de la mesa de ayuda de soporte SIPSO de ONAC • https://forms.office.com/r/ZmTFKFCq1c